1. lépés: Ellátogatunk a **knyp.hu** honlapra és kiválasztjuk a *Pályázom!* menüpontot. Itt rákattintunk "A Külföldi Nyelvtanulási Program online pályázati felülete" linkre:

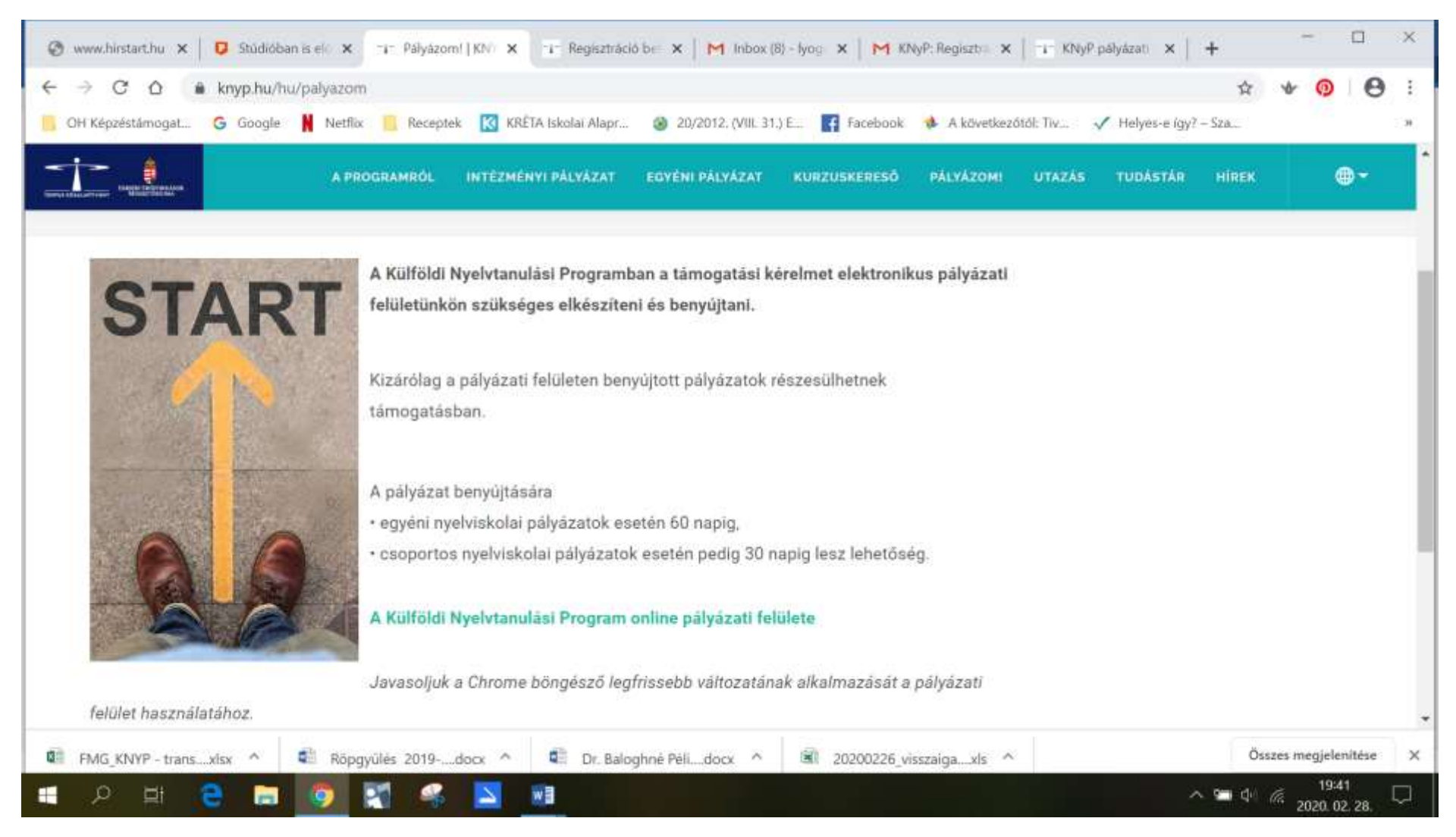

## 2. lépés: A regisztráció menüpontot választjuk

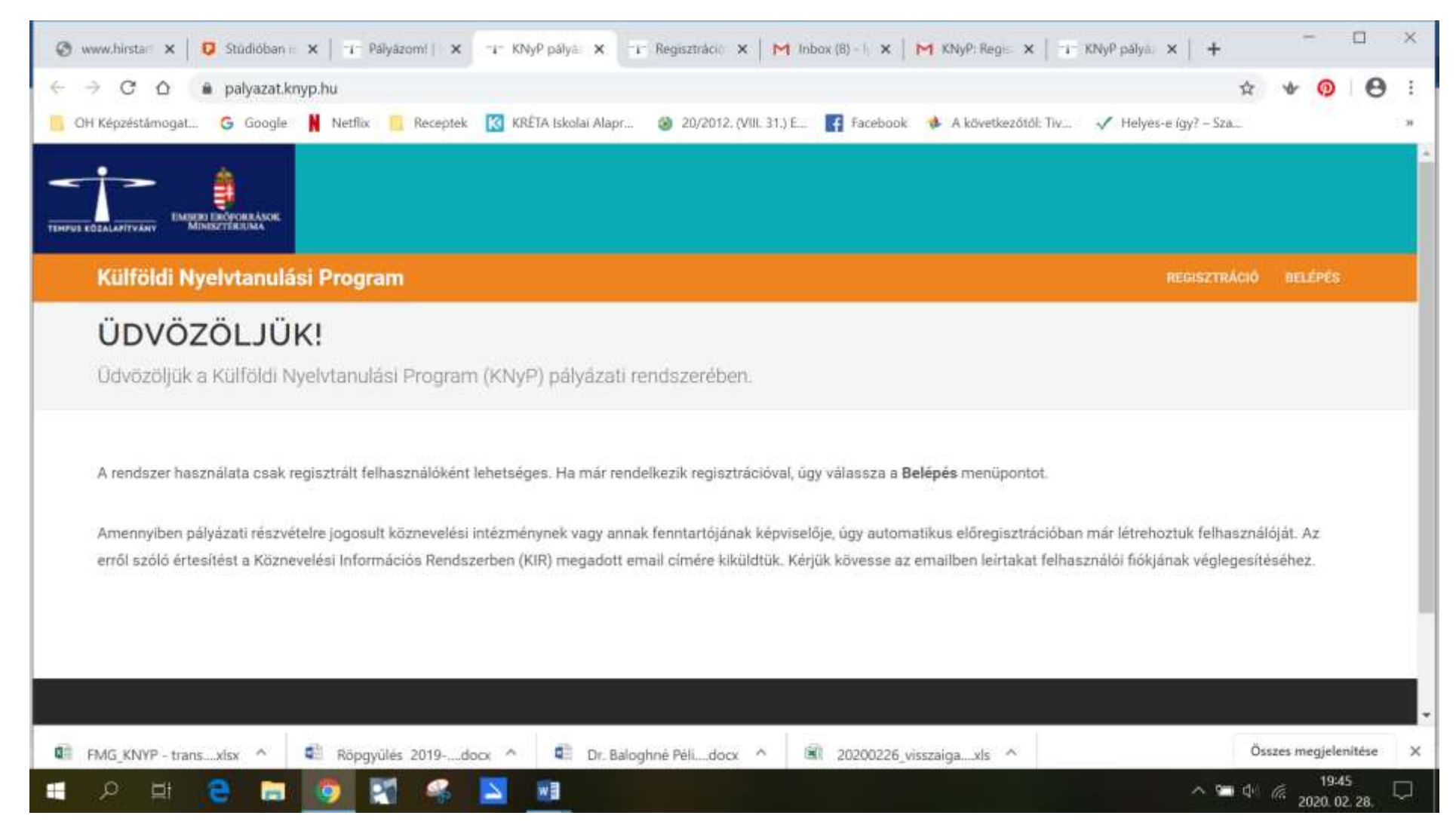

3. lépés: Teljes nevünk és email-címünk kétszeri megadásával regisztrálunk.

| 🕲 www.hirstan 🗙 🔯 Studioban n 🗙 📪 Pałyżzomi i 🗙 📪 Regisztráció 🗙 📪 Regisztráció X i M Inbox (8) - I, X i M KNyP: Regis X i T KNyP páłyan X i 🕂         | -                    |                   | ×    |
|----------------------------------------------------------------------------------------------------|----------------------|-------------------|------|
| ← → C △                                                                                                    | e 🐨 🤇                | 0 0               | 1    |
| 📙 OH Képzéstámogat 🌀 Google 👖 Netflix 📃 Receptek 🔣 KRÉTA Iskolai Alapr 🥸 20/2012, (VIII. 31.) E 🚮 Facebook 🚸 A következőtől: Tiv 🗸 Helyes-e így? – Sza |                      |                   | . 31 |
|                                                                                                    |                      |                   |      |
| Külföldi Nyelvtanulási Program                                                                                                    | Ó BELÉP              | és;               |      |
| REGISZTRÁCIÓ                                                                                                    |                      |                   |      |
| Új felhasználó regisztrálása.                                                                                                    |                      |                   |      |
|                                                                                                    |                      |                   | 11   |
| TELJES NÉV                                                                                                    |                      |                   | 1    |
|                                                                                                    |                      |                   |      |
| E-MAIL CÍM                                                                                                    |                      |                   |      |
|                                                                                                    |                      |                   |      |
| E-MAIL CÍM MÉG EGYSZER                                                                                                    |                      |                   |      |
|                                                                                                    |                      |                   |      |
|                                                                                                    |                      |                   | *    |
| 🕼 FMG_KNYP - transxisx ^ 📲 Röpgyülés 2019docx ^ 📮 Dr. Baloghné Pélidocx ^ 🖼 20200226_visszaigaxls ^                                                    | Osszes megj          | elenítése<br>9:47 | ×    |
|                                                                                                    | <sup>1</sup> (a 2020 | 1.02,28.          | 4    |

VIGYÁZAT! El kell fogadni az ÁSZF-et és az adatkezelési szabályzatot a négyzetek kipipálásával

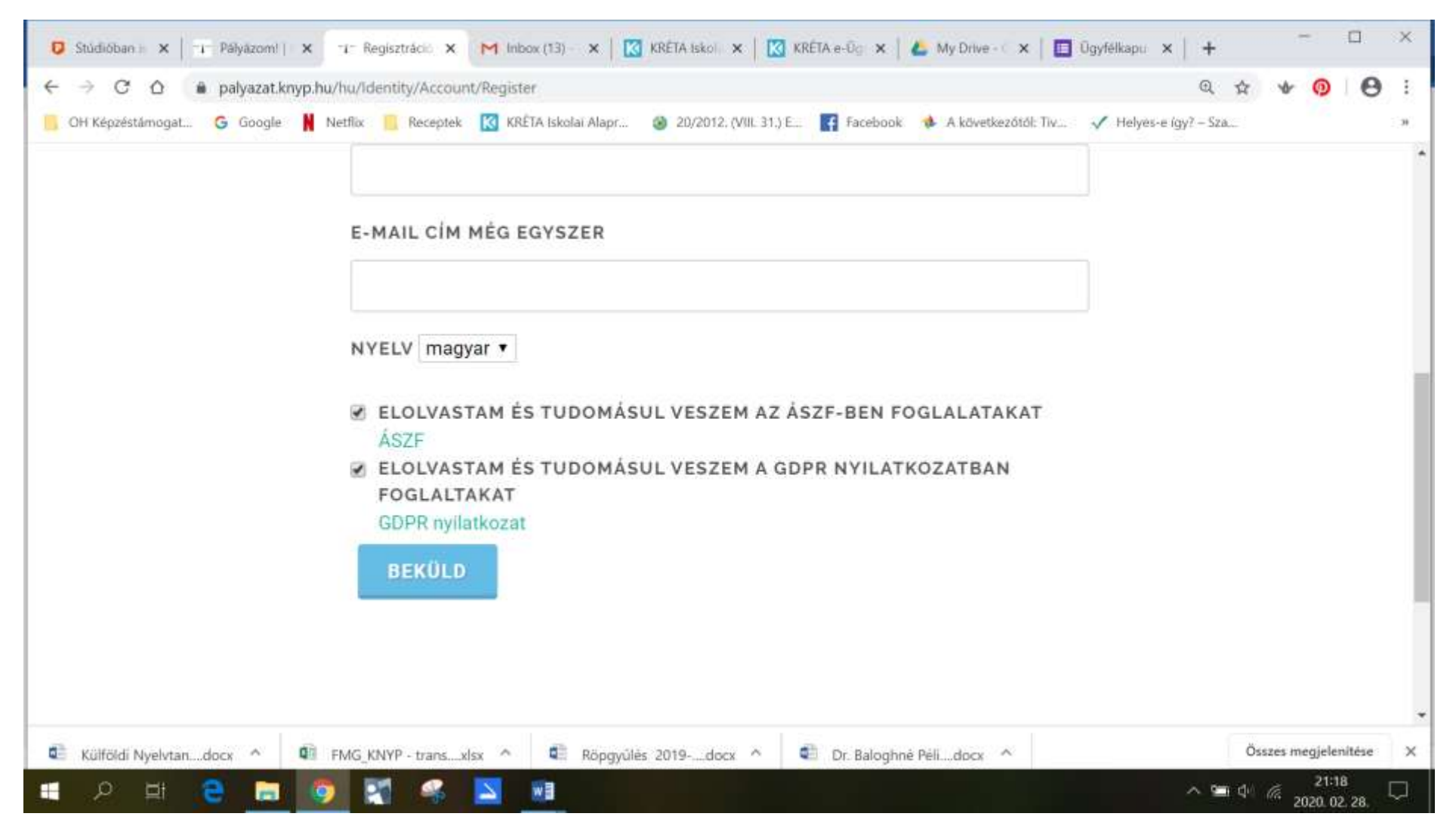

4. lépés: Követjük az oldal útmutatását – megnézzük az emailünket.

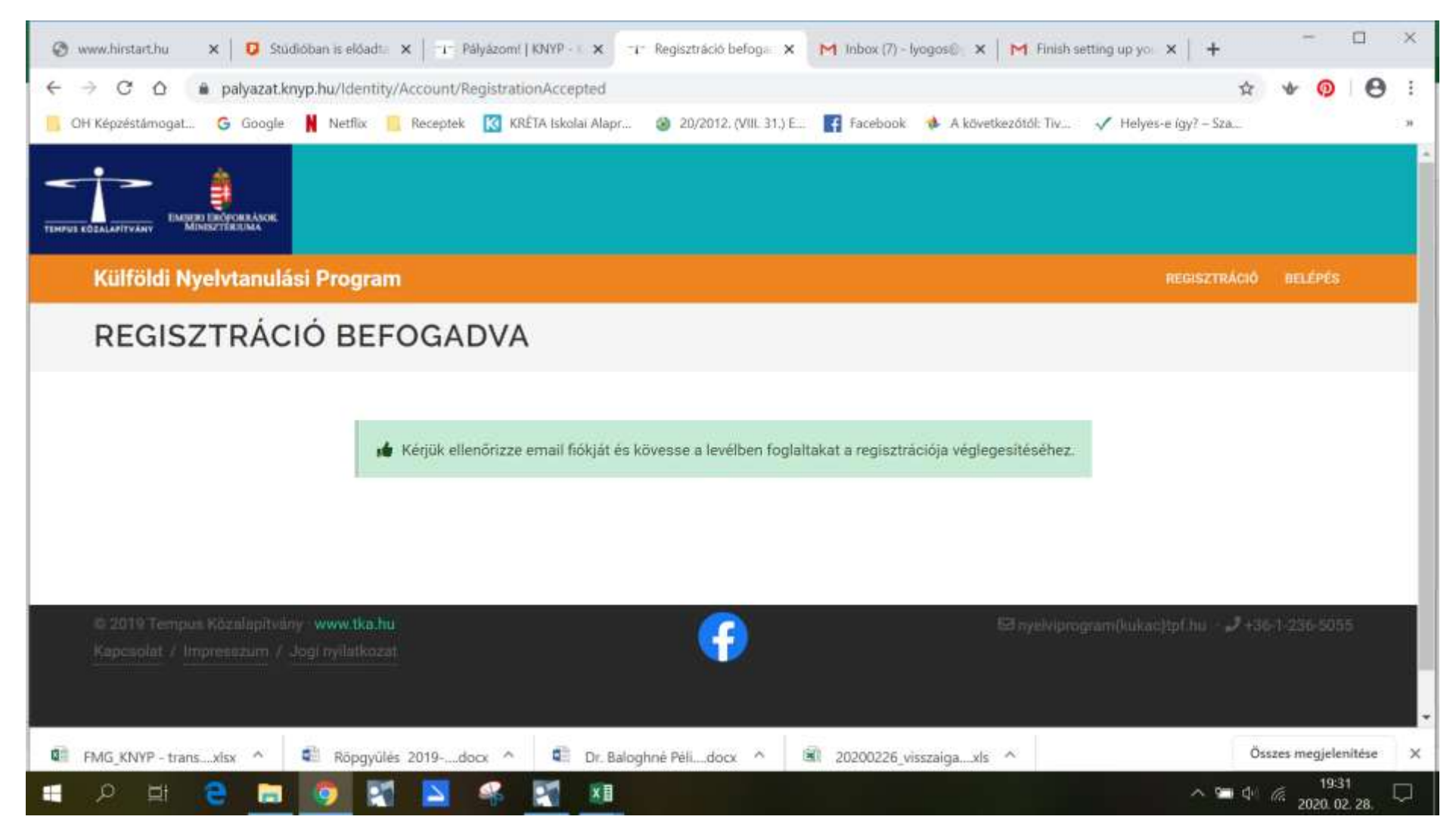

5. Az emailben kapott linkre kattintva véglegesítjük a regisztrációnkat.

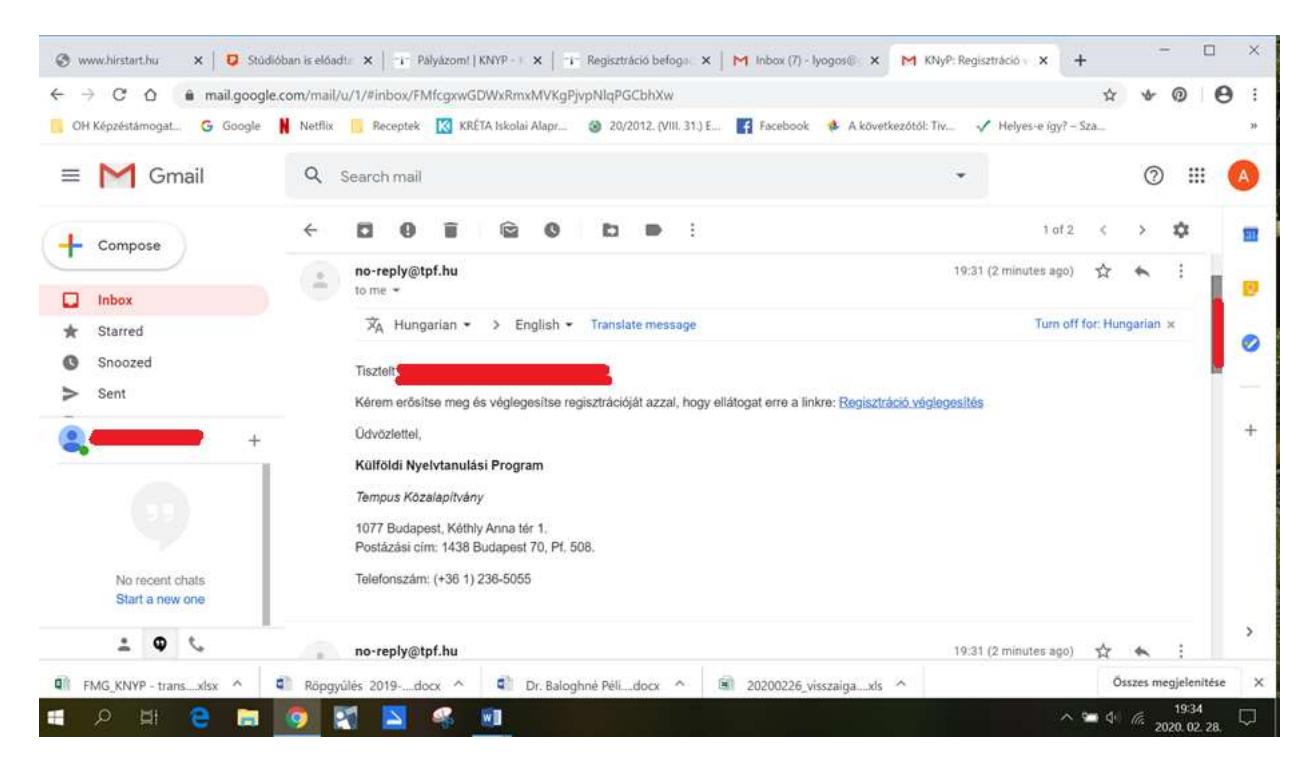

6. lépés: Belépünk a rendszerbe

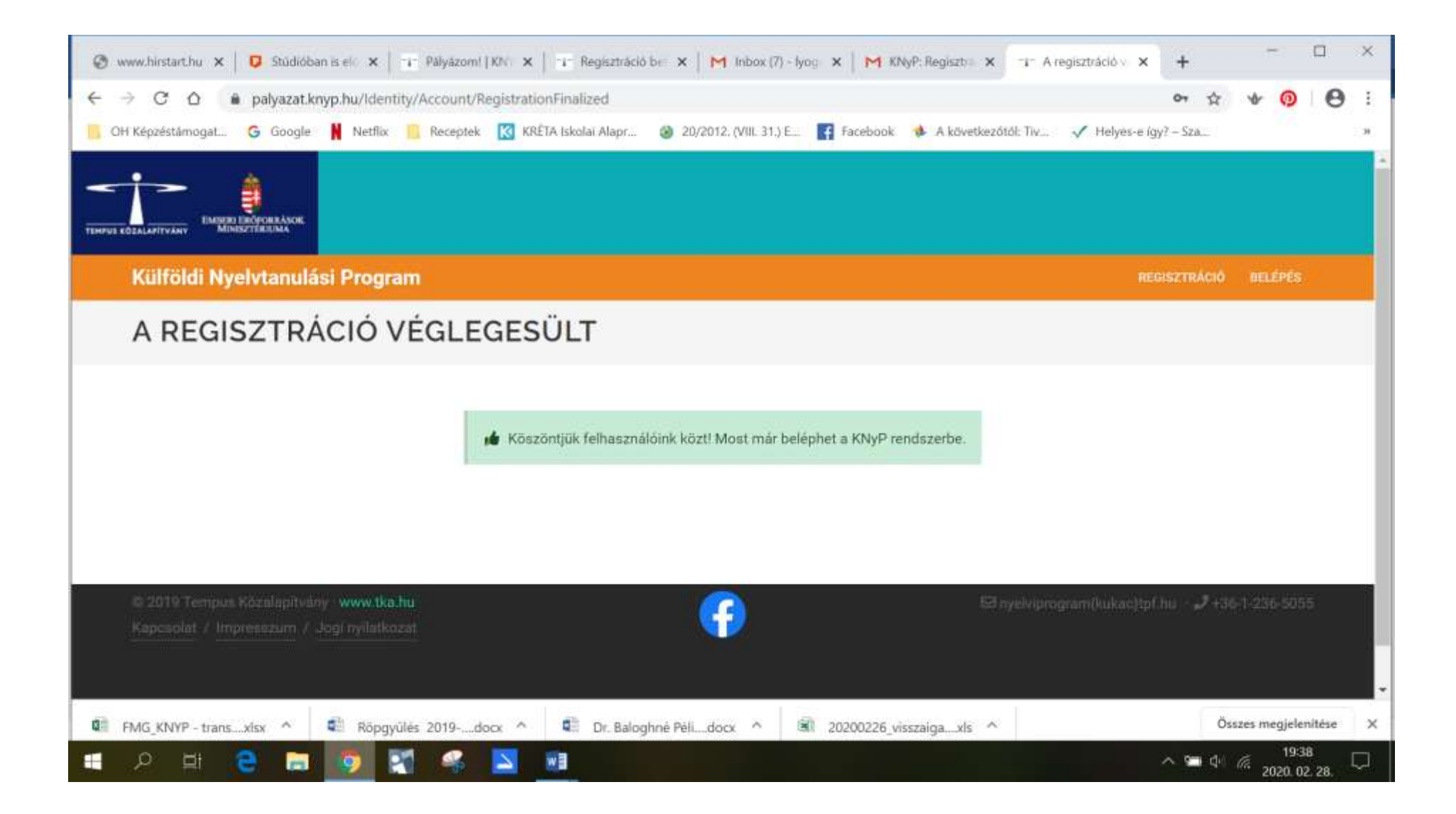

7. lépés: A Tanulói hozzárendelés felületre jutunk, kiválasztjuk (rákattintunk) ezt a menüpontot.

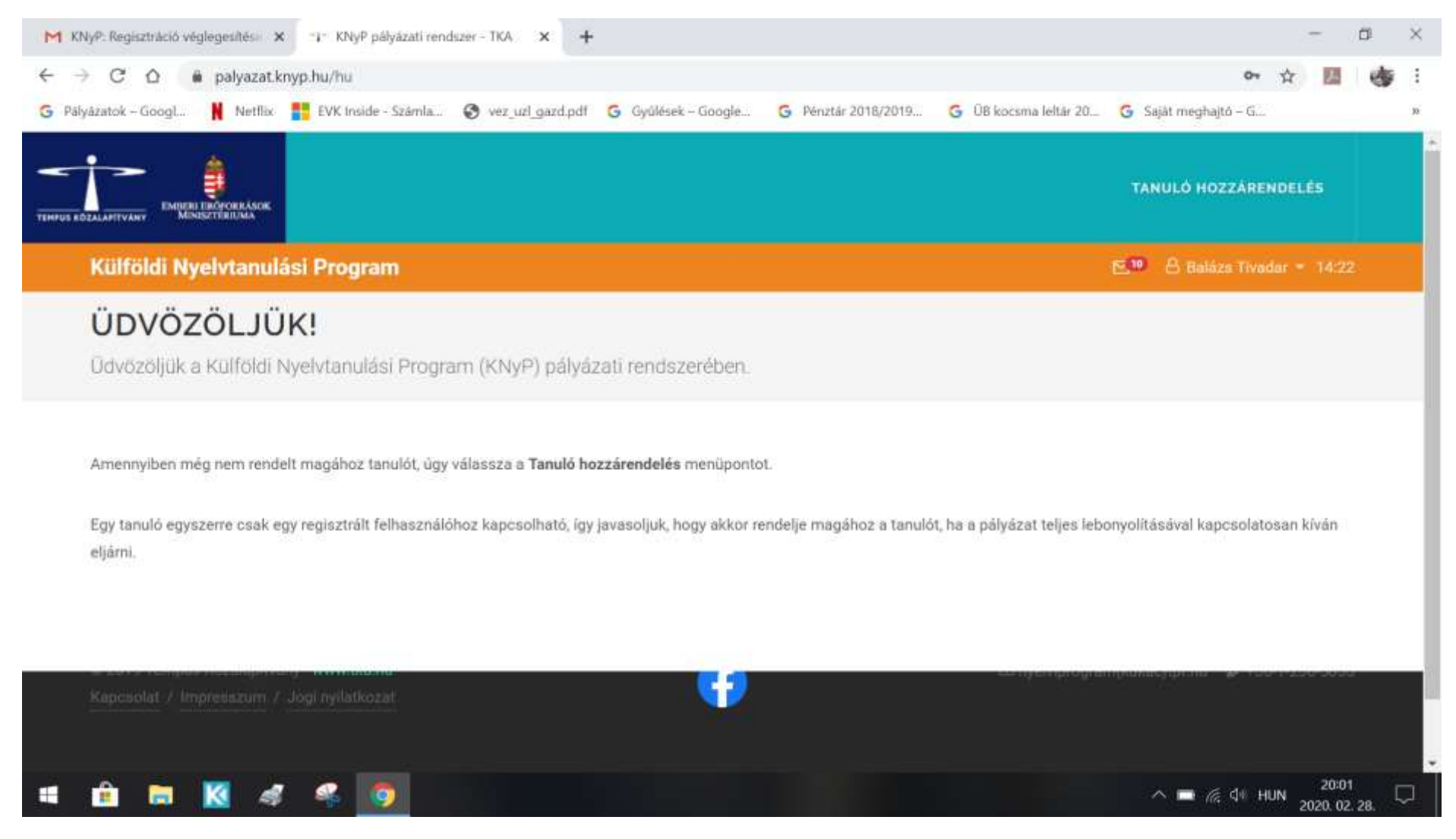

## 8. lépés: Kitöltjük a mezőket a megfelelő adatokkal.

| (NyP: Regisztráció véglegesítési: 🗙 📬 Tanuló hozzárendelése - TKA 🗙 🕂                                                               | - a                          |
|----------------------------------------------------------------------------------------------------|------------------------------|
| → C A # palyazat.knyp.hu/hu/Student/Assignment                                                                                      | ☆ 🖪 (                        |
| ilyázatok – GoogL. 🕌 Netflix 🚏 EVK Inside - Számla 😵 vez_uzl_gazd.pdf 💪 Gyűlések – Google 💪 Pénztár 2018/2019 💪 ÜB kocsma leftár 20 | 0 🜀 Saját meghajtó – G       |
|                                                                                                    | TANULÓ HOZZÁRENDELÉS         |
| Külföldi Nyelvtanulási Program                                                                                                    | 🔁 🍽 🛆 Balaza Tiyadar = 13:30 |
| OKTATÁSI AZONOSÍTÓ                                                                                                    |                              |
|                                                                                                    |                              |
| NÉV                                                                                                    |                              |
|                                                                                                    |                              |
| SZÜLETÉSI NÉV                                                                                                    |                              |
|                                                                                                    |                              |
| SZÜLETÉSI IDŐ                                                                                                    |                              |
| éééé. hh. nn.                                                                                                    |                              |
| ANYJA LEÁNYKORI NEVE                                                                                                    |                              |
|                                                                                                    |                              |
|                                                                                                    |                              |
| BEKÜLDÉS                                                                                                    |                              |
| 💼 🔚 🔣 🍕 📽 🧔 🛲                                                                                                    | へ 🚍 🥂 引 HUN 2020 02 29       |

## C. A jogosult tanuló adategyeztetése

A "Kérem, válasszon tanulót!" gombra kattintva kiválasztható az a tanuló, akinek az adategyeztetését szeretnénk elvégezni. Ezt követően "A tanuló adatai" gombra kattintva kezdhető meg az adategyeztetés.

A regisztrációs felületen a KIR adatbázisból betöltésre kerülnek a tanuló pályázatban való részvételéhez szükséges adatai. A regisztrációs felületen további adatok megadása szükséges: a tanuló (vagy nevében szülője/gondviselője) nyilatkozik többek közt: • a megpályázható nyelvekről (4) (maximum 3 db) és a tanulmányút idején várható nyelvi szintjéről (a Közös Európai Referenciakeret alapján),

• törvényes képviselő(k)ről,

• esetlegesen SNI tényéről.

**Sajátos nevelési igényű** (SNI) tanuló esetében, amennyiben a programban részt kíván venni, de részvétele sajátos nevelési igényei következtében feltételekhez kötött (pl. akadálymentes iskolai környezet vagy szállás), illetve a tanulmányúton való részvétele többletköltséggel jár, úgy ezt a körülményt már a regisztráció során jelezni szükséges. Az SNI-t csak abban az esetben szükséges bejelölni a pályázati felületen, ha a nyelviskola részéről különleges bánásmódra, körülményekre van szüksége a tanulónak, ill. ha kiegészítő támogatásra pályázik a Tempus Közalapítványnál.

Kiegészítő támogatás igénylésére a pályázati felületen kívül, külön eljárás keretében szükséges pályázni.

## D. A tanuló pályázati regisztrációjának lezárása

A regisztráló személy a regisztrációs oldalon szereplő adatok valódiságáról nyilatkozik, és a véglegesítés gombbal lezárja az adott tanuló regisztrációját.

Az adategyeztetés lezárása után az adatok már nem módosíthatók.

Az adategyeztetés lezárása után a tanuló (egyéni vagy intézményi) pályázathoz felvehető abban az esetben, ha nem indít egyéni pályázatot.

Az intézmény kizárólag olyan tanulókat vehet fel pályázatába, akik regisztráltak és lezárták az adategyeztetést.

Forrás: https://www.knyp.hu/hu/tudastar/csoportos-nyelviskolai-palyazat-lepesrol-lepesre#szuloinyilatkozat